## ◎通知書等で印刷プレビュー画面が表示されない場合は。

## 以下のように、通知書画面の【印刷】ボタンをクリックしても印刷のボタンが 表示されない時があります。 その場合は、次ページ以降の操作をお試しください。

通知書画面で、①【印刷】ボタンをクリックして通知書印刷画面を表示し、画面上で右クリックをしても ②のようなメニューが表示されず、③のボタンが表示されてしまう。

| ▲ 長崎県                                                              |                          | 202                         | 2年01月19日                                      | 16時13分                    |                                                                              | CALS/EC 電子入林            | レシステム                                                              | ø            |
|--------------------------------------------------------------------|--------------------------|-----------------------------|-----------------------------------------------|---------------------------|------------------------------------------------------------------------------|-------------------------|--------------------------------------------------------------------|--------------|
|                                                                    | 入札情報サービス                 | 電子入札システム                    | 検証機能                                          | 説明要求                      |                                                                              |                         | ヘルプ                                                                |              |
| <ul> <li>         ・ 調達案件検索         ・         ・         ・</li></ul> |                          | 連携テストコ                      | ンサル1 本社                                       |                           |                                                                              | 令和○                     | 3年11月25日                                                           |              |
| <ul> <li>         ・         ・         ・</li></ul>                  |                          | 長崎 一太                       | 様                                             |                           |                                                                              | テストオ<br>(テスト            | ●新田田部局長<br>●新田田部局)                                                 |              |
| ○開札後処理一覧<br>○ JV案件一覧                                               |                          |                             |                                               |                           | <b>保留通知書</b><br>( 327670177620650416 )                                       |                         |                                                                    |              |
|                                                                    |                          |                             | さぎに入札執                                        | します。                      |                                                                              |                         |                                                                    |              |
|                                                                    |                          |                             |                                               |                           | 58                                                                           |                         |                                                                    |              |
|                                                                    |                          |                             | 1工事/委語<br>2調達案件4<br>3工事場所<br>4入札執行0<br>5保留の理由 | 七葉孫番号<br>5称<br>0日時<br>8   | 123<br>テスト案件20211125_01(保留通知書理由<br>長崎市<br>令和03年11月25日 09時47分<br>調査必要のため保留します | 欗)                      |                                                                    |              |
|                                                                    |                          |                             | (以下付加情報<br>調達案件番<br>入札執行回<br>ランダム係数           | 暇)<br>号<br>数<br>奴(a)      | 000199900009999920210028<br>1 미금<br>1                                        |                         |                                                                    |              |
|                                                                    |                          |                             | 1                                             | 印刷                        |                                                                              | £5                      |                                                                    |              |
| 🔃 毎頭 - プロファイル 1 - Mie                                              | rosoft Edge              |                             |                                               |                           |                                                                              |                         | -                                                                  | - ñ X        |
| i about:blank                                                      |                          |                             |                                               |                           |                                                                              |                         |                                                                    |              |
|                                                                    |                          |                             |                                               |                           |                                                                              | 令和03年11月25日             |                                                                    |              |
|                                                                    | 連携テストコンサル1 本社<br>長崎 一太 様 |                             |                                               |                           |                                                                              | テスト検証用部局長<br>(テスト検証用部局) |                                                                    |              |
|                                                                    |                          |                             |                                               |                           | 保留通知書                                                                        |                         |                                                                    |              |
|                                                                    |                          |                             |                                               | (3)                       | 27670177620650416 )                                                          | $\frown$                | このメニューが表示。                                                         | されない         |
|                                                                    | ,                        | 631.,                       | へ礼執行しまし/:                                     | 「記工争につい                   | 1(は海礼者の決定を保留しますので通知します。<br>記                                                 | (2)                     | 前に戻る(B)                                                            |              |
| (3)                                                                | □□ 開発者ツールで調査す            | る 1工事                       | 「「委託業務番号                                      | <del>)</del> 123          |                                                                              |                         | 次に進む(0)<br>コピーしたアドレスに移動(D)                                         | Ctrl+Shift+L |
|                                                                    |                          | 2調調<br>3工事<br>4入札<br>5保留    | ■柔臼名称<br>■場所<br>し執行の日時<br>■の理由                | テスト<br>長崎市<br>令和03<br>調査必 | 業件20211125_01(保留通知書理田欄)<br>5<br>3年11月25日 09時47分<br>3要のため保留します                |                         | 名前を付けて背黒を保存(S)<br>背黒に設定(G)<br>背暴のコピー(C)                            |              |
|                                                                    |                          |                             |                                               |                           |                                                                              |                         | すべて選択(A)                                                           |              |
|                                                                    |                          | (以下付)<br>調達案<br>入札執<br>ランダム | 10情報)<br>件番号<br>行回数<br>(係数(a)                 | 000<br>1 [2<br>1          | 019990009999920210028<br>미터                                                  | s<br>C                  | ョンパリ(ド)<br>Bing で翻訳<br>電子メール (Windows Live Hotmail)<br>すべてのアクセラレータ | •            |
|                                                                    |                          | ランタム                        | ,保数(b)                                        | 1                         |                                                                              |                         | ショートカットの作成(T)<br>お気に入りに追加(F)<br>ソースの表示(V)<br>要素の検査(L)              |              |
|                                                                    |                          |                             |                                               |                           |                                                                              |                         | エンコード(E)                                                           | •            |
|                                                                    |                          |                             |                                               |                           |                                                                              |                         | 印刷(I)                                                              |              |

1

印刷ブレビュー(N)... 最新の情報に更新(R) Cube : WEB 検索 Microsoft Excel にエクスポート(X) OneNote に送る(N) プロパティ(P)

## 【操作方法1】

通知書画面が表示されている状態で、CtrlキーとPキーを同時に押してください。 ※「Ctrlキー」の配置位置は、以下の配列図を確認ください。

下記④のように印刷メニュー画面が表示されますので、そこから【印刷】ボタンをクリックして印刷して ください。

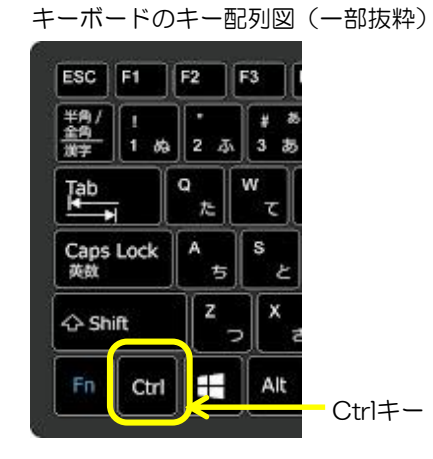

| <b>印刷</b> 合計: 1 枚の 用紙    | 2022/01/19 16:19    |                                                    |             |  |
|--------------------------|---------------------|----------------------------------------------------|-------------|--|
|                          |                     |                                                    | 令和03年11月25日 |  |
| ブリンター                    | 連携テストコンサル1 本社       |                                                    | ティト検証田部局長   |  |
| Microsoft Print to PDF V | 1X#4 × 1%           |                                                    | (テスト検証用部局)  |  |
| 部数                       |                     | 保留通知書                                              |             |  |
| 1                        | さきにし おおだしました下部      | (327670177620650416)<br>エ車についてけ茨丸 多の法宗を保密しますので通知しま | +           |  |
|                          | CCIC/(THAT)CAUL I'm | エーテレントでは冷れるの次足を休留しよりので通知しる                         | . 9 .       |  |
|                          | 1工事/委託業務番号          | 123                                                |             |  |
| O HE                     | 2調達案件名称<br>3工事場所    | テスト案件20211125_01(保留通知書理由欄)<br>長崎市                  |             |  |
| ○ 横                      | 4入札執行の日時            | 令和03年11月25日 09時47分                                 |             |  |
| ページ                      | 5保留の理由              | 調査必要のため保留します                                       |             |  |
| <b>)</b> ৰূপবে           | (以下付加情報)            |                                                    |             |  |
| () 例:1-5,8,11-13         | 調達案件番号              | 00019990009999920210028                            |             |  |
|                          | 入礼執行回数<br>ランダム係数(a) | 1                                                  |             |  |
| カラー                      | ランダム係数(b)           | 1                                                  |             |  |
|                          |                     |                                                    |             |  |
| +1409 +149 200           |                     |                                                    |             |  |
|                          |                     |                                                    |             |  |

## 【操作方法2】

通知書画面のタイトルバーのところで右クリックしてください。 以下の⑤のようなメニューが表示されますので、そこから【印刷】ボタンをクリックして印刷して ください。

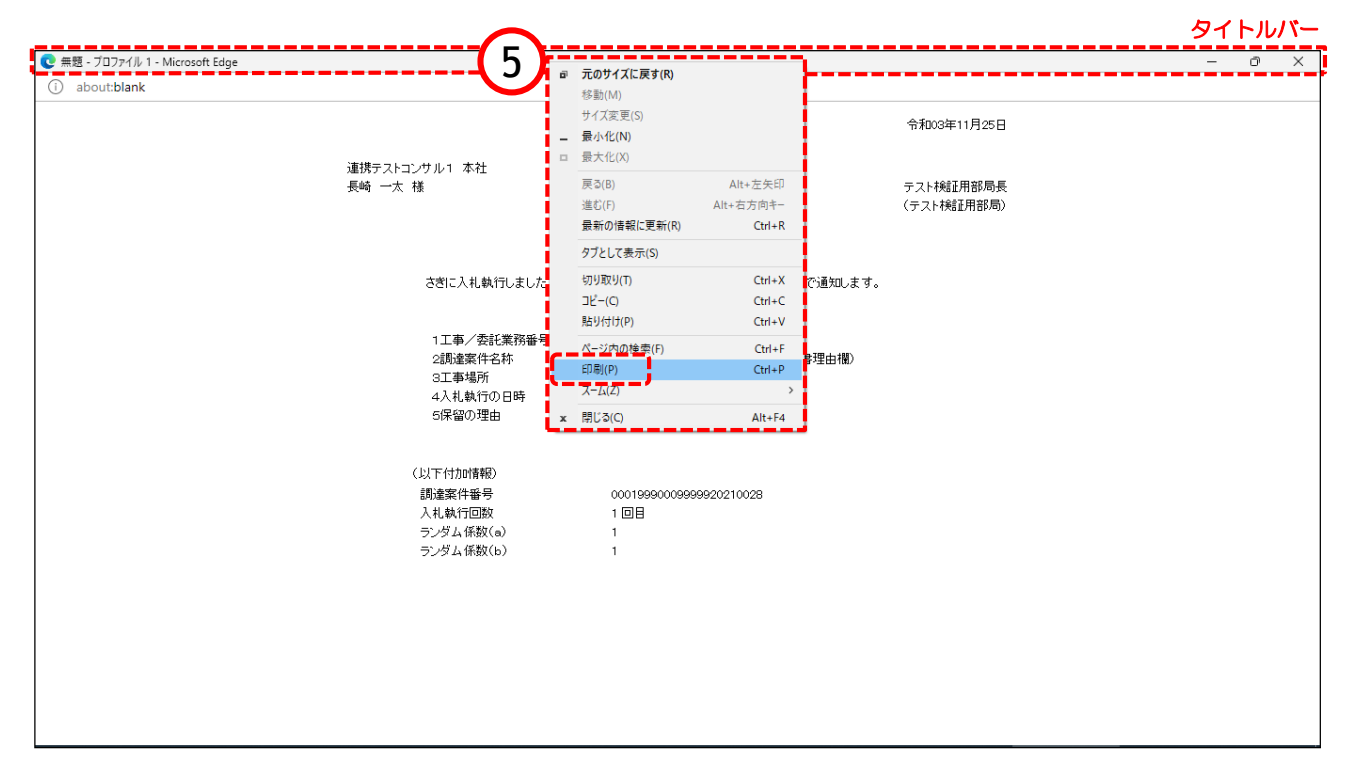